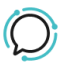

Knowledge Base > Account Management > Manage Billing > Update your Credit Card

## Update your Credit Card Mike Johnstone - 2025-06-15 - Manage Billing

## Update your Credit Card

It's pretty easy to Update your Credit Card to your account.

## Quick Guide

- 1. Log into your account.
- 2. Select Account > Manage Billing.
- 3. Click **Update my Payment Method** within Payment Method.
- 4. Add your new **Credit Card** details.
- 5. Click Validate Card > Save

| Add Credit Card                                                                                                    |             |     | ×    |
|----------------------------------------------------------------------------------------------------|-------------|-----|------|
| Name on card                                                                                                    |             |     |      |
| Card details                                                                                                    | Card number |     | •••1 |
|                                                                                                    | MM/YY       | CVV |      |
| Validate card and save     Save     I agree with the privacy policy     Your credit card number is never stored by us. These details are stored securely with Square, our payment gateway provider.     Image: Built with Square     Image: Square privacy policy |             |     |      |

Tags Account